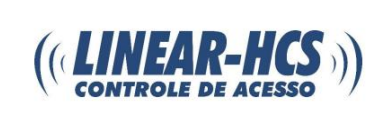

Para atualizar o módulo, ligue-o na alimentação 12V e coloque-o em rede:

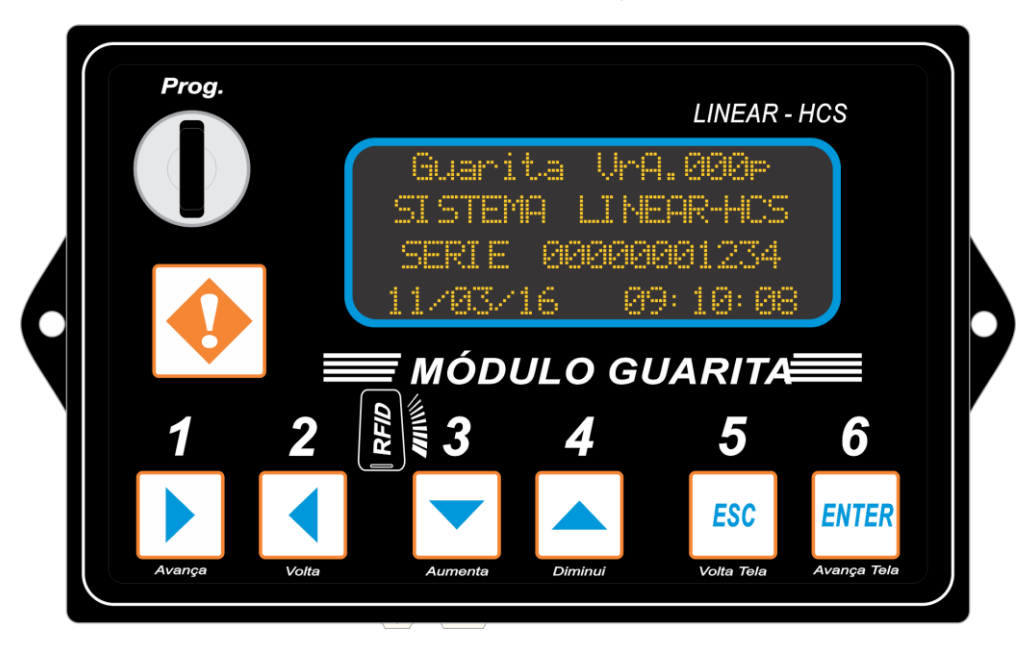

Gire a chave e pressione o ENTER:

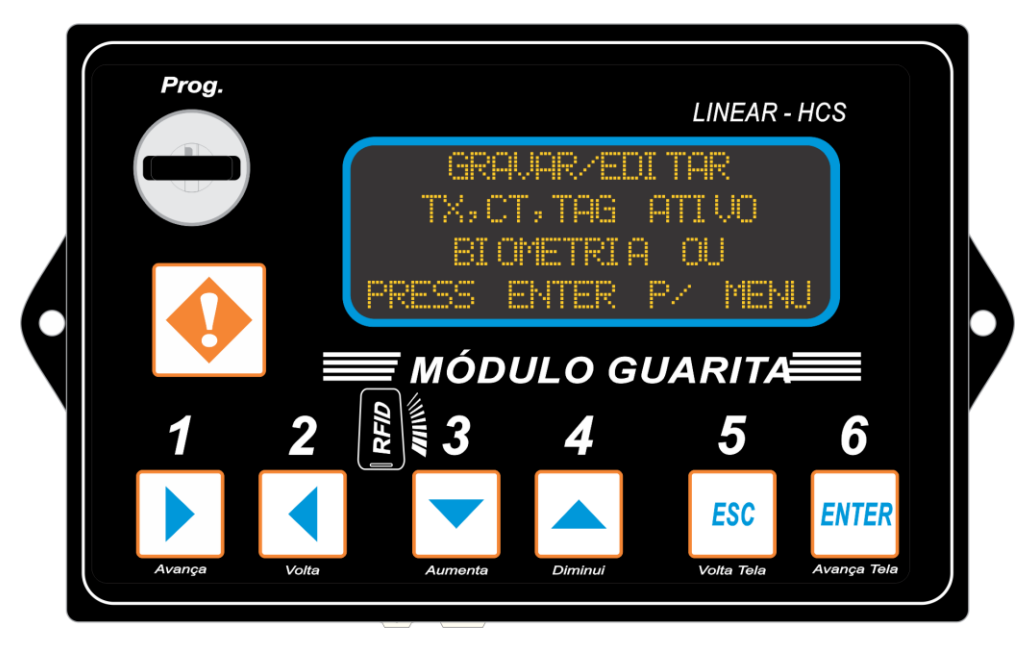

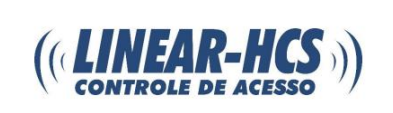

Irá aparecer esta tela, pressione o botão 3 (aumenta):

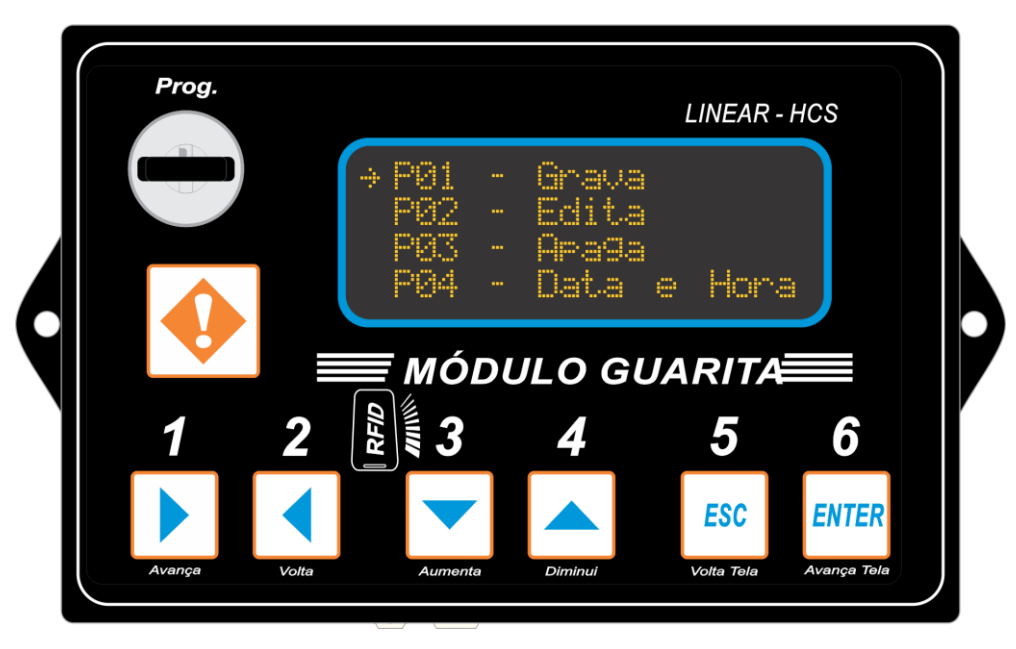

Ira para o P08 – Avançado, clique no ENTER:

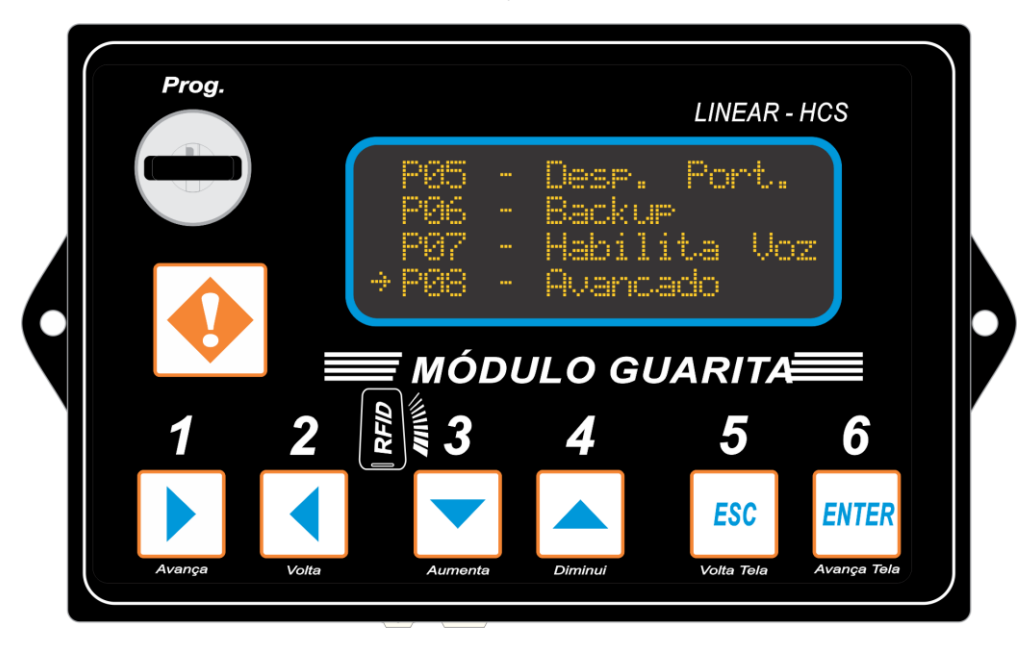

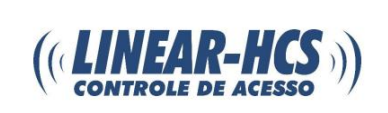

Insira a senha 2413 e pressione o ENTER:

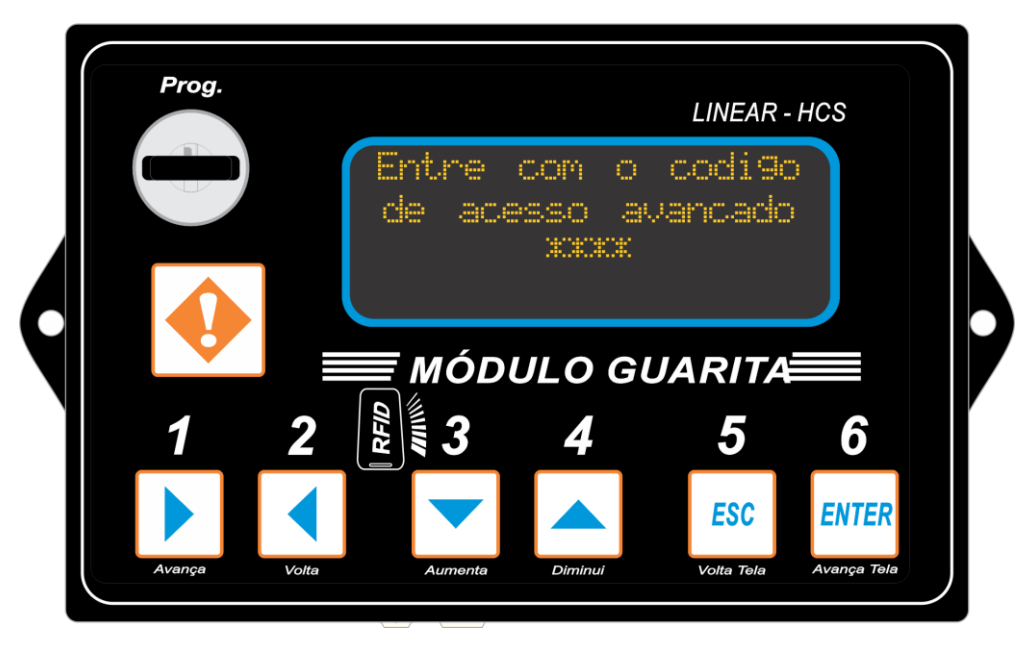

Ira aparecer o menu avançado, pressione o 3 (aumenta):

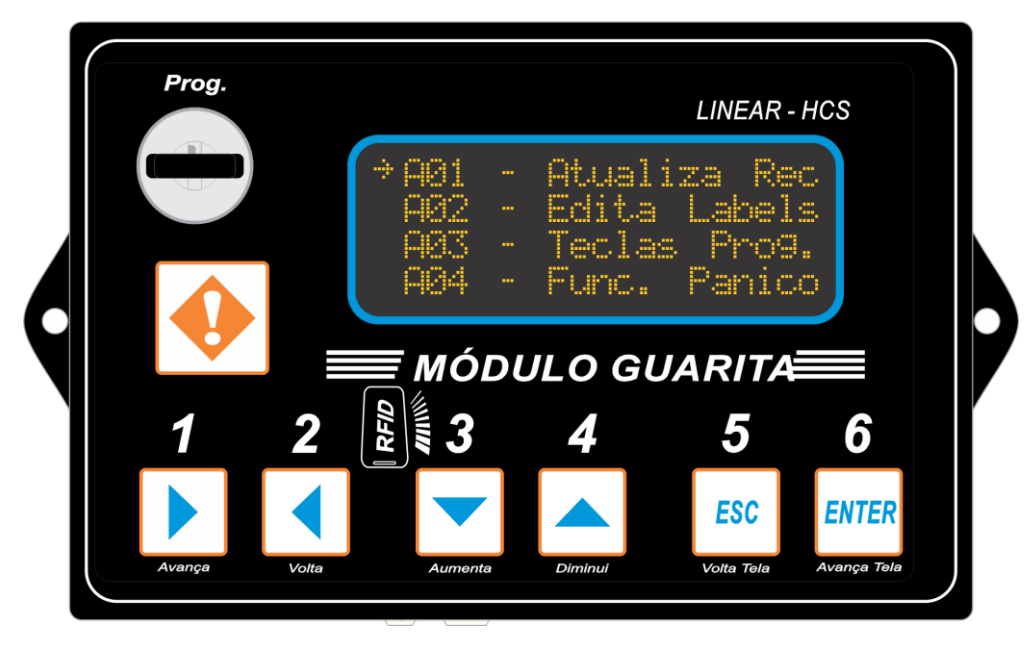

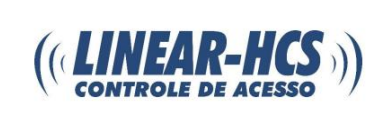

Irá para a opção A13 – Ethernet, pressione o ENTER:

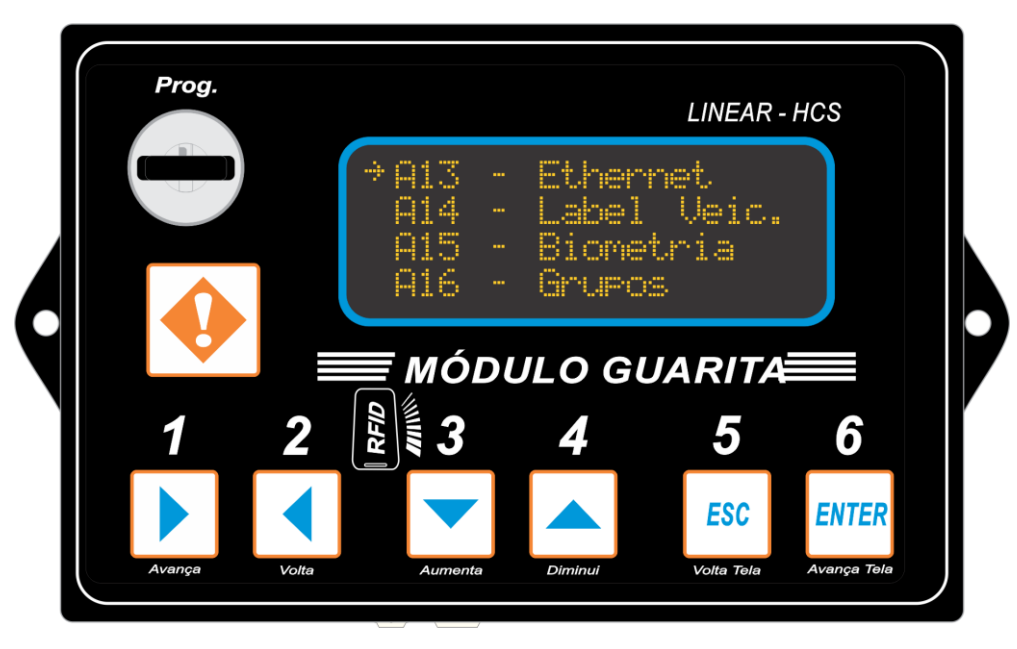

Pressione o botão 3 (aumenta), ENTER e botão 3 para ativar o DHCP (sim):

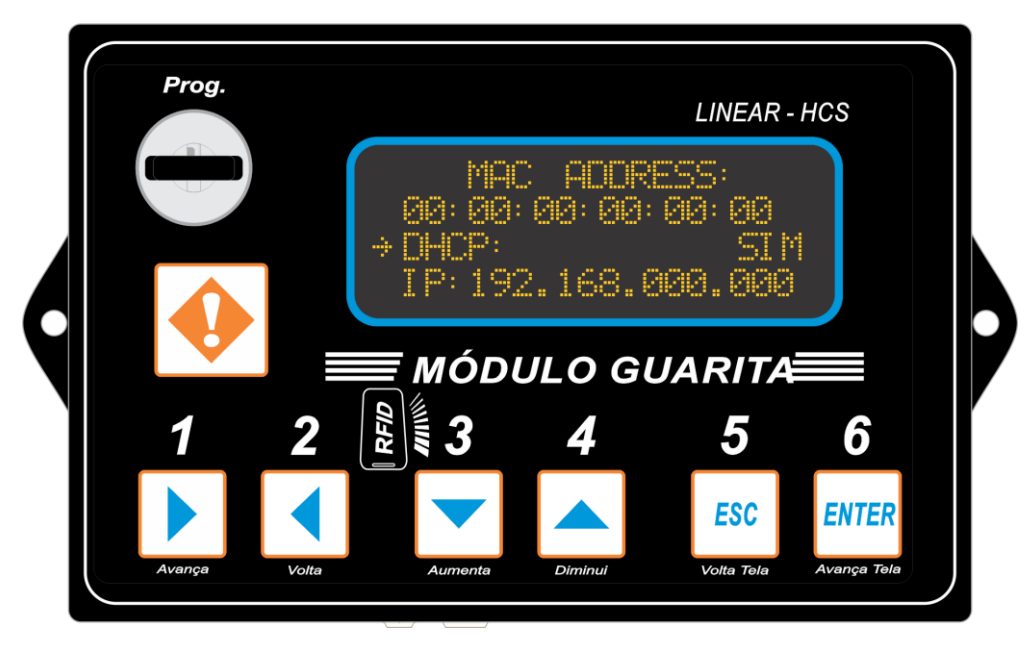

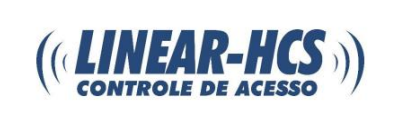

Nessa tela, pressione ENTER e o botão 3 (aumenta) duas vezes:

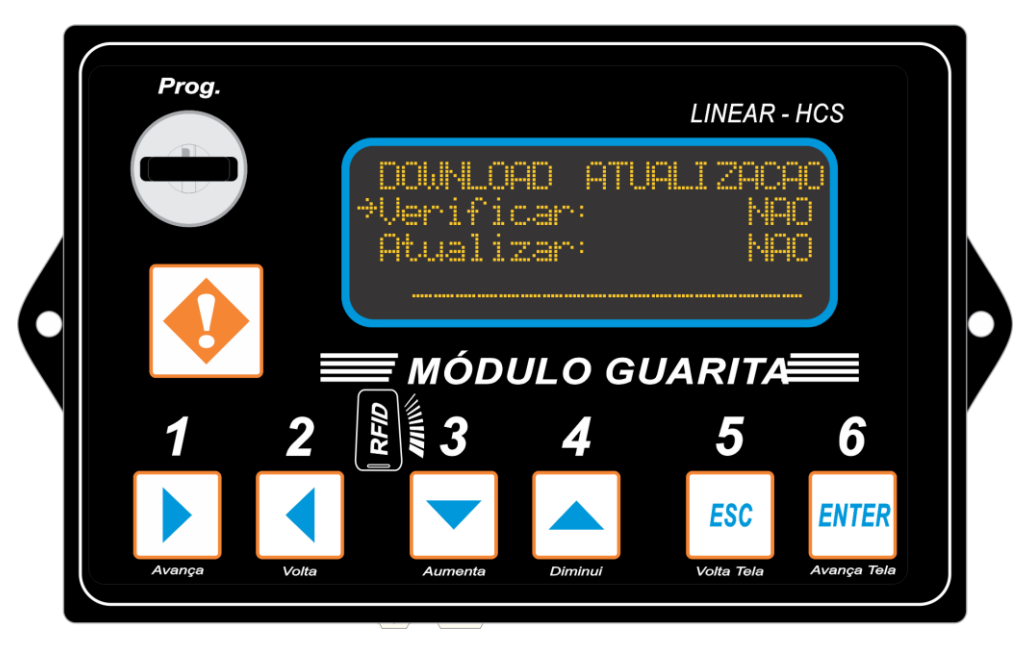

Irá para opção AGORA e mostrará a opção disponível, pressione ENTER para efetuar o download:

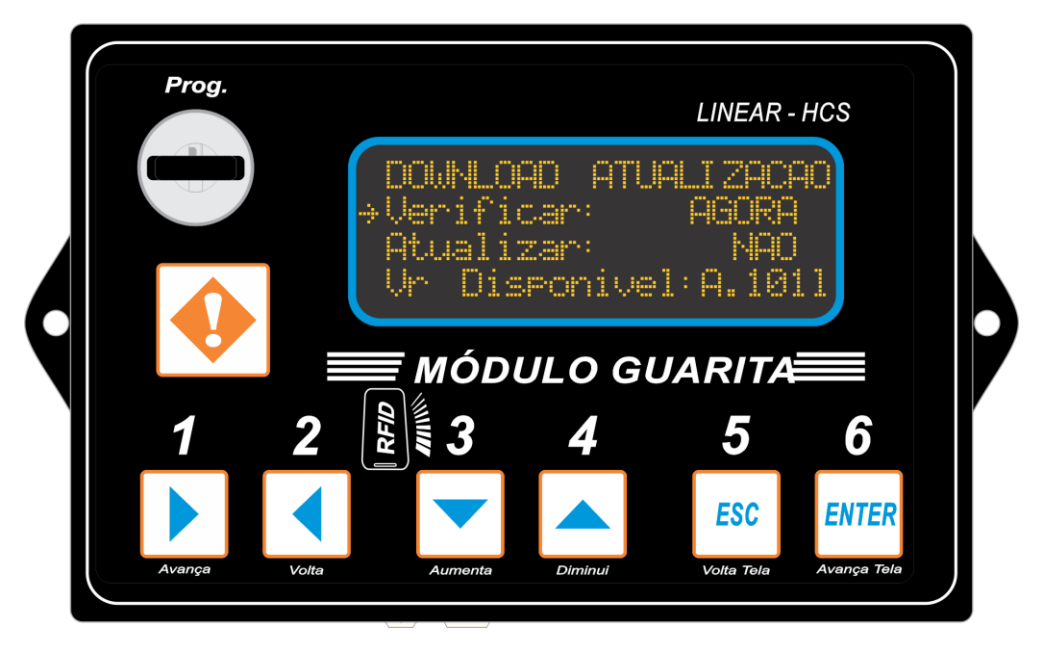

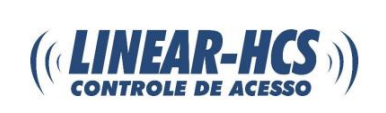

Após clique no botão 3 (aumenta) para ir para ATULIZAR, então pressione o ENTER e o botão 3 (aumenta) para ir na opção SIM:

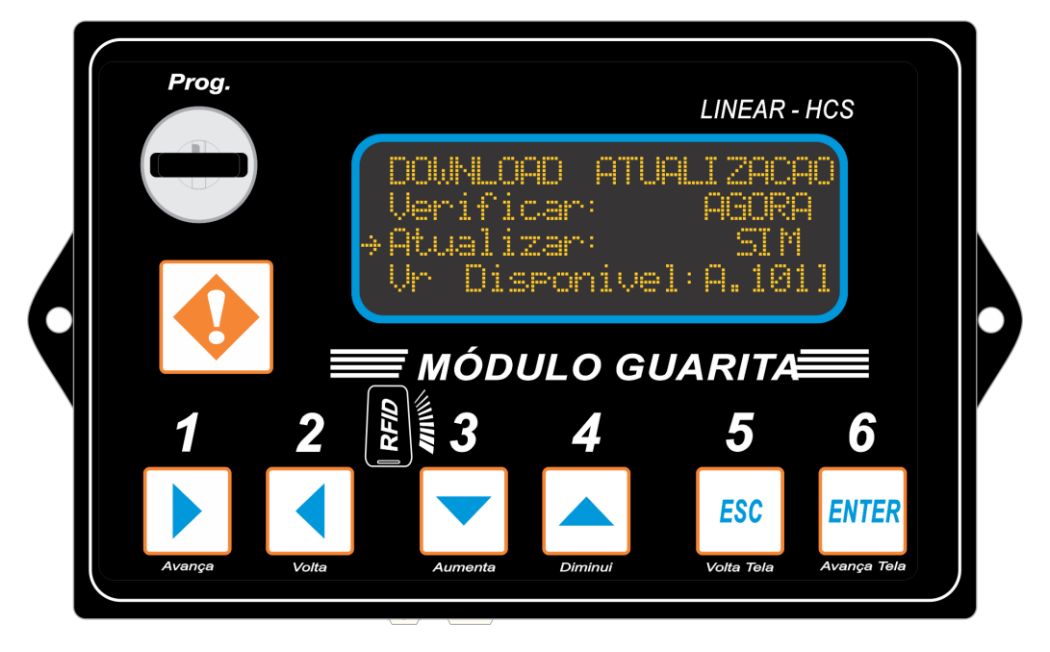

Irá perguntar se deseja atualizar, clique em sim (ENTER):

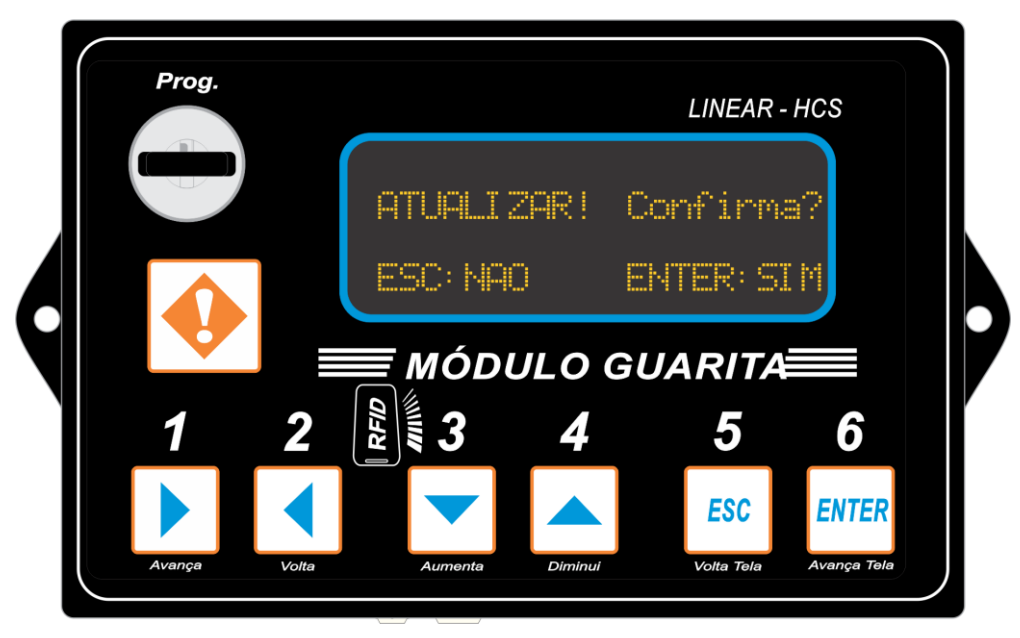

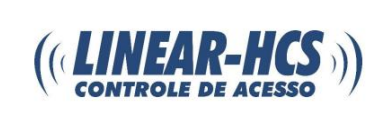

Volte a chave e seu módulo já está atualizado!

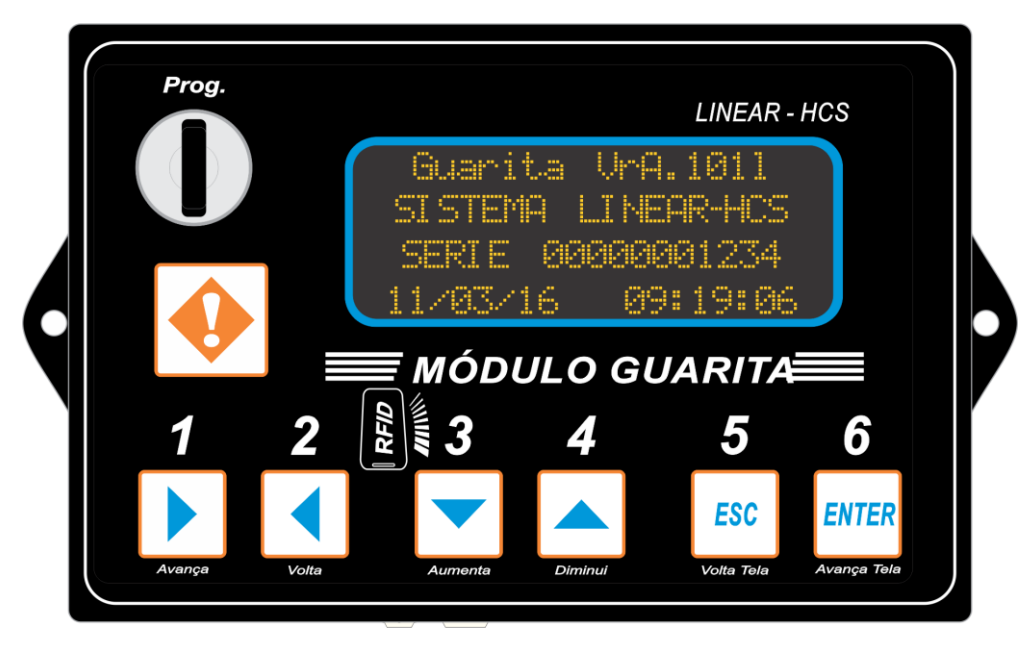